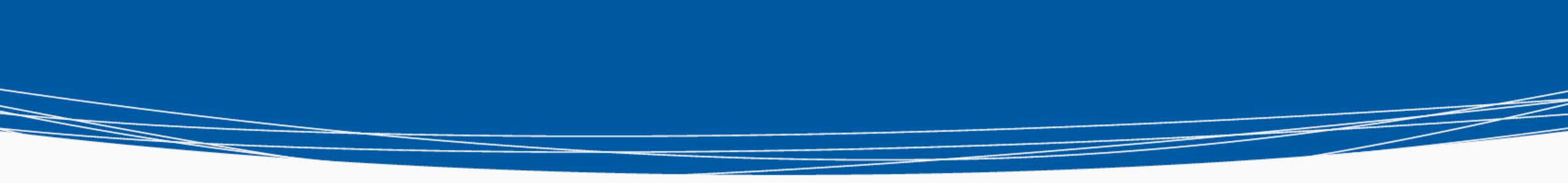

### HENNEPIN COUNTY MINNESOTA

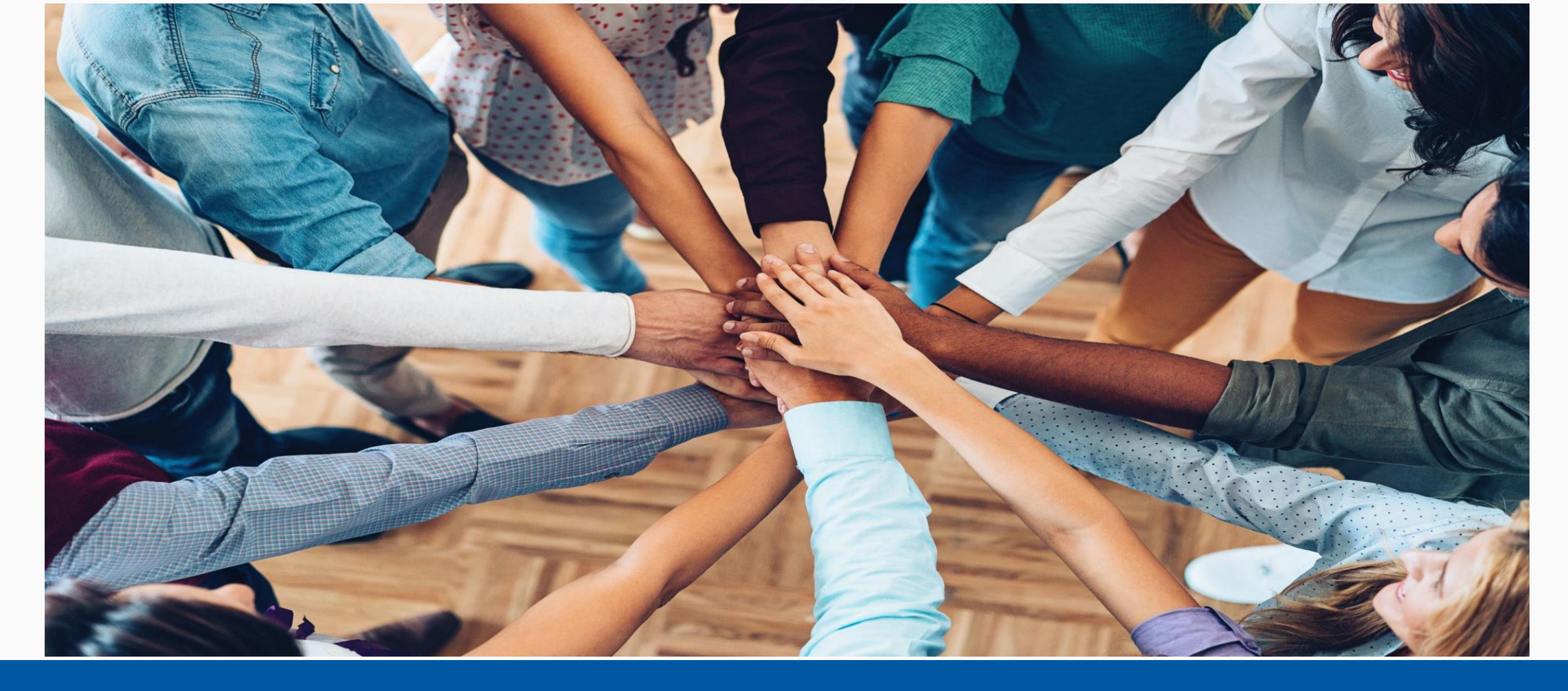

# Streets to Housing HMIS Training

July 21, 2022

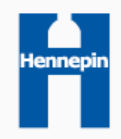

### Homeless to Housing HMIS Case Manager Training

- Agenda
  - Street Outreach and HMIS
  - Logging in and selecting the right provider
    - STH and CES
  - Streets to Housing HMIS Set-up
  - HMIS Workflow
  - Live Demo
  - Reporting
  - Questions

\*Will be recorded for future reference

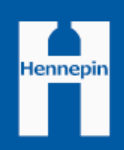

# Streets to Housing and HMIS

- When should folks start using HMIS?
- How often should HMIS updates be done
- Current living situation and location details
- How often and to whom should reports be sent (if any)

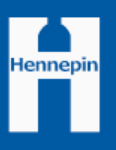

# Quick Links and Navigation Tips

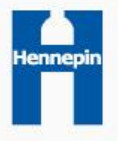

# Logging in – Home Screen

| MellSky. Community | Services                                                   | <ul> <li>Teresa Howard</li> <li>System Admin I</li> </ul> | Ŷ  |
|--------------------|------------------------------------------------------------|-----------------------------------------------------------|----|
| Minnesota          |                                                            | Mode:                                                     |    |
| Hennepin-SSO-HCC-H | HS-PATH-HAA Supportive Services Only                       | Enter Data As Back Date Connect To ART                    |    |
|                    | This indicates your "Home Provider"<br>It does not change. | This is your user name and license typ                    | pe |

### Users "Home Provider" is not the same as your Streets to Housing provider

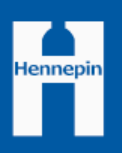

# Selecting the Right Provider

Changing roles in HMIS requires changing providers

- This is done by using EDA mode
- EDA mode allows you to do data entry into a provider different than your "Home Provider"
- Security and visibility settings are tied to a certain provider so be sure you're selecting the right one every time
- Select STH or CES as appropriate

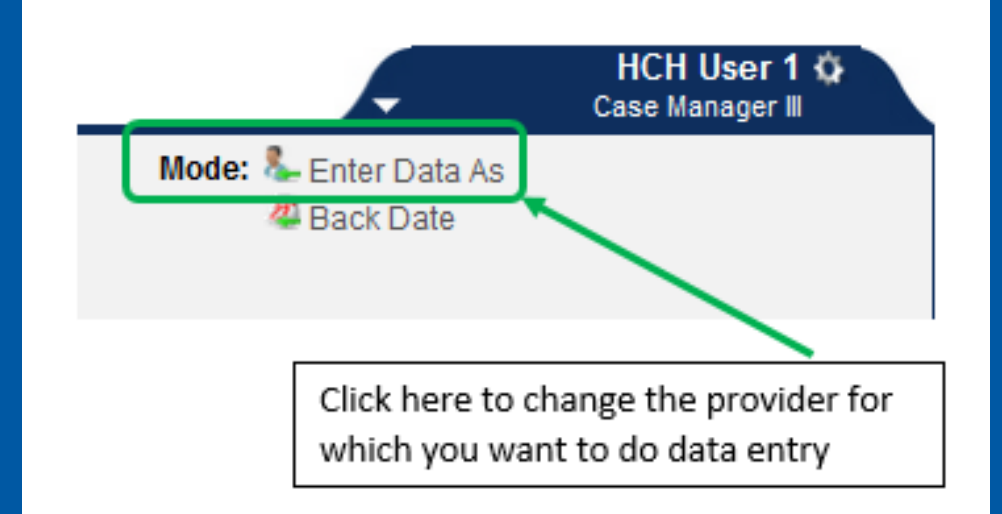

# Client Summary Navigation

- Summary Page easily navigate to:
  - Program Entries/Services
    - See where a client is/has been receiving services
    - Open to edit existing entry or add an interim update
- Notes about client
  - View or add notes for case management
  - Shared only with your own agency

| _  | Households                                               |                                                                                      |                |       | Entry/E                                         | xits                   |                          | ]             |  |
|----|----------------------------------------------------------|--------------------------------------------------------------------------------------|----------------|-------|-------------------------------------------------|------------------------|--------------------------|---------------|--|
|    | ID Type                                                  | Head                                                                                 | of<br>Relation | nship | Program                                         | Туре                   | Entry Date               | e Exit Date   |  |
| Se | earch Existing Hou                                       | seholds Start Ne                                                                     | w Household    | ]     | zz-HCC Test<br>Provider -<br>Case<br>Management | Basic                  | 10/01/202                | 21 🧪          |  |
|    |                                                          |                                                                                      |                |       | Add Entry /                                     | Exit                   | Showing 1-1 of 1         |               |  |
|    | Goal                                                     |                                                                                      |                |       | Case Ma                                         | nagers                 |                          |               |  |
|    | Classification                                           | Туре                                                                                 | Date Added N   | lotes | Name                                            | Provider               |                          | Phone Number  |  |
| /  | Legal                                                    | Increase<br>understanding of<br>legal situation                                      | 10/11/2021     |       | / Teresa<br>Howard                              | zz-HCC Tes<br>Manageme | st Provider - Case<br>nt | 612-543-2013  |  |
| /  | Chemical<br>Dependency and<br>Mental Health<br>Treatment | Obtain an<br>evaluation (mental<br>health, substance<br>abuse, or dual<br>diagnosis) | 10/11/2021     |       | Add Case<br>Manager                             | 5                      | Showing 1-1 of 1         |               |  |
| /  | Economic                                                 | Obtain access to<br>benefits                                                         | 09/29/2021     |       |                                                 |                        |                          |               |  |
| /  | Stability and<br>Sufficiency                             | Obtain public<br>medical benefits                                                    | 09/29/2021     |       |                                                 |                        |                          |               |  |
| A  | dd Goal                                                  | Showing 1-4 of 4                                                                     |                |       |                                                 |                        |                          |               |  |
|    | Services                                                 |                                                                                      |                |       | Release of Information                          |                        |                          |               |  |
| :  | Start Date                                               | End Date                                                                             | Provider       |       | Provider                                        |                        | Permission Start         | Date End Date |  |
| A  | dd Service Add                                           | Multiple<br>rvices No ma                                                             | atches.        |       | Add ROI                                         |                        | No matches.              |               |  |
| 1  | Notes about clie                                         | ent                                                                                  |                |       |                                                 |                        |                          |               |  |
|    | Notes about                                              | client                                                                               |                |       |                                                 |                        |                          |               |  |
|    | Client notes                                             |                                                                                      |                | Sta   | rt Date *                                       |                        | End Date                 |               |  |
|    | Notes about                                              | client test                                                                          |                | 10/   | 11/2021                                         |                        |                          |               |  |
|    | Add                                                      |                                                                                      |                |       | Showing 1-1                                     | of 1                   |                          |               |  |

# Workflow Summaries

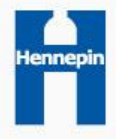

# Streets to Housing and CES

- Most questions on the Streets to Housing assessments used are also on the CES assessment.
- You can choose to do either assessment first. If you know they will need a CES assessment, it may be easier to do the CES assessment first.
- Make sure you're in the right EDA to create the CES entry, otherwise the client will not be placed on the CES Priority List.
- See "Tips for Clients Enrolled in Multiple Projects" handout for more details.

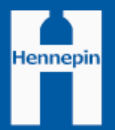

# ESG Assessment

### • Purpose:

• Collect basic required information that will be used to report on who is served in the program.

### • How to complete

- Clients who go through the ASC or stay in shelter likely will have already had this assessment collected.
- If client is already in HMIS, simply review and update as needed at program entry to reflect STH entry date

### • Information collected:

- Demographic information
- Homeless history and status
- Prior Living Situation series
- Client location
- Health insurance, Disability, Income and Noncash benefits information (optional)
- Move-in date: Do not edit this information.

Be sure information matches what is true at STH program entry. Especially the Homeless history and status, Prior Living Situation, and Client Location

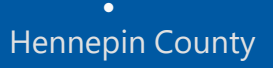

# Case Manager Assessment

• Purpose:

- Collect information that will help speed their entry to permanent housing
- Information collected\*:
  - Current Living Situation: complete at each contact
  - Vital documents: update as needed. Upload documents when possible.
  - Contact Information: update as needed
  - Housing preferences/CES Updates: update as needed

\*these fields are also collected at CES assessment and may not need to be completed at STH entry

# Live Demonstration

### https://minnesota.servicept.com

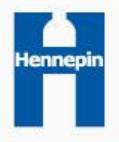

# Program Start Workflow Summary - HMIS

- 1. EDA to STH team provider
- 2. Search for client
- 3. Create program entry
  - 1. Review and Update ESG Assessment to make sure all Universal Data elements are complete. Additional data elements optional (income, non-cash benefits, health insurance, and disability type)
  - 2. Complete CM Assessment
- 4. Update Case Manager Tab (if needed)
  - 1. Remove any CMs no longer working with the client
  - 2. Add any new CMs you know are currently working with the client

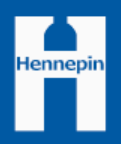

\*See Tip sheet for updating clients in multiple programs

## Program Update Workflow Summary - HMIS

- 1. EDA to STH provider
- 2. Search for client
- 3. Locate open program entry
- 4. Complete any required missing Entry information
  - 1. Edit open Entry
  - 2. Select ESG assessment and complete additional entry information if not initially collected
- 5. Create Interim Update information changed since entry
  - 1. Update CM Assessment
  - 2. Update ESG Assessment (optional)
- 6. Update Case Managers Tab (if changed)

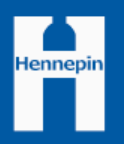

## Program Exit Workflow Summary - HMIS

- 1. EDA to STH provider
- 2. Search for client
- 3. Locate program entry
- 4. Create Exit
  - 1. Record exit date and destination
  - 2. Record CLS (and location details)
  - 3. Update Contact Info and Documents in CM Assessment
  - 4. Update ESG measures (optional)

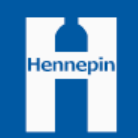

# Program Entry

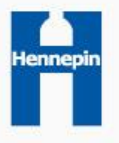

# Program Start Workflow - HMIS

- 1. EDA to STH Provider
- 2. Create STH program entry
  - a. Type: Basic
- 3. Complete or review and update ESG Assessment
  - If client has been to ASC most fields will already be complete. Confirm or update fields as needed to show what was true as of STH program entry date.

#### Select an Assessment

Hennepin Case Management Assessment - Draft

HUD: ESG Entry for HP and RRH

### 4. Save (not Save and Exit)

5. Complete Case Management Assessment

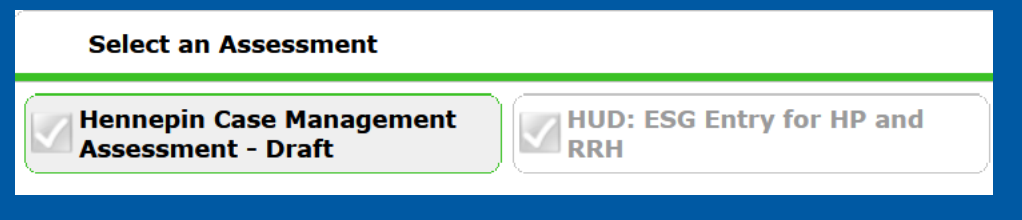

- If client has already had a CES assessment, some fields will already be complete. Confirm or update fields as needed.
- 6. Update Case Managers Tab
  - Add end date for any CMs who are no longer working with client
  - Add new CMs associated with client if known
- Save and Exit

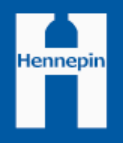

# Program Update - Contacts

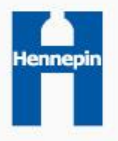

### Program Update Workflow - HMIS

- 1. EDA to STH provider
- 2. Search for client
- 3. Search for program entry

Option 1 - On the Entry Exit Page

• Click the Interim button

| Client Informa                                                                                    | Client Information                 |            |             |    |              | Service Transactions |           |          |               |                 |      |  |
|---------------------------------------------------------------------------------------------------|------------------------------------|------------|-------------|----|--------------|----------------------|-----------|----------|---------------|-----------------|------|--|
| Summary                                                                                           | Client Profile                     | Households | Entry / Exi | tĬ | Case Manager | sľ (                 | ase Plans | ROI      | A Y           | ssessm          | ents |  |
| 👔 Reminder: Household members must be established on Households tab before creating Entry / Exits |                                    |            |             |    |              |                      |           |          |               |                 |      |  |
| Entry                                                                                             | / Exit                             |            |             |    |              |                      |           |          |               |                 |      |  |
| Program                                                                                           | n                                  | ·          | Туре        |    | Entry Date   |                      | Exit Date | Interims | Follow<br>Ups | Client<br>Count |      |  |
| TZ-HCC<br>Manage                                                                                  | Test Provider - Cas<br>ment (5415) | e          | Basic       | /  | 10/01/2021   | /                    |           | E.       | E.            | 8               | ik.  |  |
| Add Entry / Exit Showing 1-1 of 1                                                                 |                                    |            |             |    |              |                      |           |          |               |                 |      |  |

### Option 2 - On Summary Page

 Click the edit entry pencil to open the entry, save and continue, then click the interim button

| Households                                     |                              |            |         | Entry/E            | xits                   |                         |              |  |
|------------------------------------------------|------------------------------|------------|---------|--------------------|------------------------|-------------------------|--------------|--|
| ID Type                                        | Head                         | of Relati  | ionship | Program            | Туре                   | Entry Date              | e Exit Date  |  |
| 10 .,,pc                                       | House                        | Household  |         | zz-HCC Test        |                        |                         |              |  |
| Search Existing Households Start New Household |                              |            |         | Provider -         | Basic                  | / 10/01/202             | 1 🦯          |  |
|                                                |                              |            |         | Case<br>Management |                        |                         |              |  |
|                                                |                              |            |         | Add Entry /        | Exit s                 | howing 1-1 of 1         |              |  |
| Goal                                           |                              |            |         | Case Managers      |                        |                         |              |  |
| Classification                                 | Туре                         | Date Added | Notes   | Name               | Provider               |                         | Phone Number |  |
| 🥒 Legal                                        | Increase<br>understanding of | 10/11/2021 |         | Joe<br>Johnson     | zz-HCC Tes<br>Manageme | t Provider - Case<br>nt | 612.555.1234 |  |
|                                                |                              |            |         |                    |                        |                         |              |  |
|                                                |                              |            |         | 7                  |                        |                         |              |  |
|                                                |                              |            |         | V                  |                        |                         |              |  |

|   | Household Members Associated with this Entry / Exit |                                       |                   |              |              |            |               |                 |  |
|---|-----------------------------------------------------|---------------------------------------|-------------------|--------------|--------------|------------|---------------|-----------------|--|
|   |                                                     | Name                                  | Head of Household | Entry Date   | Exit<br>Date | Interims   | Follow<br>Ups | Reason for Leav |  |
| 4 | Å¢.                                                 | (1165630) Testeleon, Casey            |                   | / 10/01/2021 | /            | E.         | E.            |                 |  |
|   | In                                                  | clude Additional Household<br>Members |                   |              | Showing      | g 1-1 of 1 |               |                 |  |

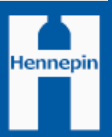

# Program Update Workflow - HMIS

4. Create Interim

### 1. Add interim review

| Interim Reviews                                   |             |              |  |  |  |  |  |
|---------------------------------------------------|-------------|--------------|--|--|--|--|--|
| Interim Reviews Associated with this Entry / Exit |             |              |  |  |  |  |  |
| Review Date Rev                                   | view Type   | Client Count |  |  |  |  |  |
| Add Interim Review                                | No matches. |              |  |  |  |  |  |

### 2. Review Type = Update

| Add Interim Review - (1165630) Testeleon, Casey |                                               |  |  |  |  |  |  |
|-------------------------------------------------|-----------------------------------------------|--|--|--|--|--|--|
| Interim Review Data                             |                                               |  |  |  |  |  |  |
| Entry / Exit Provider                           | zz-HCC Test Provider - Case Management (5415) |  |  |  |  |  |  |
| Entry / Exit Type                               | Basic                                         |  |  |  |  |  |  |
| Interim Review Type*                            | Update v                                      |  |  |  |  |  |  |
| Review Date*                                    | 10 / 12 / 2021 🕂 🏹 🦉 8 🗸 : 18 🗸 : 14 🗸 AM 🗸   |  |  |  |  |  |  |
|                                                 |                                               |  |  |  |  |  |  |

### 3. Update Case Management Assessment

| Interim Review Assessment                      |                               |  |
|------------------------------------------------|-------------------------------|--|
| Select an Assessment                           |                               |  |
| Hennepin Case Management<br>Assessment - Draft | HUD: ESG Entry for HP and RRH |  |
| Notes about client                             | HUD: CoC & ESG Update         |  |

- a. Record Current Living Situation (and location details)
- b. Update any fields where information has changed since last contact

4. Save and Exit

Hennepin

# Program Update Workflow - HMIS

5. If all entry information was not collected at entry, add any missing information you've since collected to the entry assessment.

| Clie | nt Information                                                                                                |            | ľ.    | Service Transactions |              |          |               |                 |      |  |
|------|----------------------------------------------------------------------------------------------------|------------|-------|----------------------|--------------|----------|---------------|-----------------|------|--|
| Su   | mmary Client Profile Households                                                                               | Entry / Ex | cit Č | Case Manager         | s Case Plans | ROI      | A (           | ssessm          | ents |  |
|      | Reminder: Household members must be established on Households tab before creating Entry / Exits  Entry / Exit |            |       |                      |              |          |               |                 |      |  |
|      | Program                                                                                                    | Туре       | E     | ntry Date            | Exit Date    | Interims | Follow<br>Ups | Client<br>Count |      |  |
| ģ    | zz-HCC Test Provider - Case<br>Management (5415)                                                              | Basic      | 2     | .0/01/2021           | 2            | E.       | E.            | a               | K    |  |
|      | Add Entry / Exit                                                                                              |            |       | Showing 1-1          | of 1         |          |               |                 |      |  |

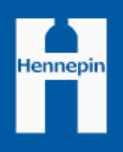

# Program Exit

Hennepin

### Program Exit Workflow - HMIS

- 1. EDA to STH provider
- 2. Search for client
- 3. Search for program entry

### Option 1 - On the Entry Exit Page

#### • Click the Exit Date edit pencil to create the exit

| Client Informa                                                                                  | ation                                          |            |                      | Service Transactions |            |          |               |                 |  |  |
|-------------------------------------------------------------------------------------------------|------------------------------------------------|------------|----------------------|----------------------|------------|----------|---------------|-----------------|--|--|
| Summary                                                                                         | Client Profile                                 | Households | Entry / Exit         | Case Managers        | Case Plans | ROI      | As            | sessments       |  |  |
| Reminder: Household members must be established on Households tab before creating Entry / Exits |                                                |            |                      |                      |            |          |               |                 |  |  |
| Entry /                                                                                         | / Exit                                         |            |                      |                      |            |          |               |                 |  |  |
|                                                                                                 |                                                |            |                      |                      |            |          |               |                 |  |  |
| Program                                                                                         | ı                                              | 1          | Гуре                 | Entry Date           | Exit Date  | Interims | Follow<br>Ups | Client<br>Count |  |  |
| Program                                                                                         | <b>1</b><br>Test Provider - Cas<br>ment (5415) | e          | <b>Fype</b><br>Basic | Entry Date           | Exit Date  | Interims | Follow<br>Ups | Client<br>Count |  |  |

### **Option 2 - On Summary Page**

• Click the edit date exit pencil to create the exit

| н     | ouseholds                                      |                              |        |       |       | (                         | Entry/E                                             | xits             |                               |              |
|-------|------------------------------------------------|------------------------------|--------|-------|-------|---------------------------|-----------------------------------------------------|------------------|-------------------------------|--------------|
| ID    | ID Type Head of Relationshi                    |                              | onship | Pro   | gram  | Туре                      | Entry Date                                          | e Exit Date      |                               |              |
| Searc | Search Existing Households Start New Household |                              |        |       |       | zz-l<br>Pro<br>Cas<br>Mar | HCC Test<br>vider -<br>se<br>nagement<br>dd Entry / | Basic<br>Exit    | 10/01/202<br>Showing 1-1 of 1 | 1            |
| G     | pal                                            |                              |        |       |       |                           | Case Ma                                             | anagers          |                               |              |
| Clas  | ssification                                    | Туре                         | Date   | Added | Notes |                           | Name                                                | Provide          | r                             | Phone Number |
| / Leo | ual                                            | Increase<br>understanding of | 10/11  | /2021 |       |                           | Joe<br>Johnson                                      | zz-HCC<br>Manage | Test Provider - Case          | 612.555.1234 |

# Program Exit Workflow - HMIS

- 4. Create Exit
  - 1. Record Destination
    - Reason for leaving is optional
    - Destination is used to track housing outcomes
  - 2. Save and Continue to assessment

| Edi | t Exit Data - (1165  | 5630) Testeleon, Casey                              | × |
|-----|----------------------|-----------------------------------------------------|---|
|     | Edit Exit Data - (11 | 65630) Testeleon, Casey                             |   |
|     | Exit Date*           | 10/12/2021 👩 🎝 🎘 3 🔹 : 31 🔹 : 53 🗸 PM 🗸             |   |
|     | Reason for Leaving   | Completed program v                                 |   |
|     | If "Other", Specify  |                                                     |   |
|     | Destination *        | Rental by client in a public housing unit (HUD) 🔹 🗸 |   |
|     | If "Other", Specify  |                                                     |   |
|     | Notes                |                                                     | 1 |
|     |                      |                                                     |   |
|     |                      |                                                     |   |
|     |                      |                                                     | 1 |
|     |                      |                                                     |   |
|     |                      |                                                     |   |
|     |                      |                                                     |   |
|     |                      |                                                     |   |
|     |                      |                                                     |   |
|     |                      |                                                     |   |
|     |                      |                                                     |   |
|     |                      | Save & Continue Cancel                              |   |

# Program Exit Workflow - HMIS

- 5. Update Current Living Situation (optional)
- 6. Update Contact info

| Contact Information |                                                                                |               |            |
|---------------------|--------------------------------------------------------------------------------|---------------|------------|
|                     | Preferred Contact<br>Method                                                    | ⊂-Select- v G |            |
|                     | Email where you can be<br>reached or where a<br>message can be sent:           |               | ] G        |
|                     | Phone number where<br>you can be reached or<br>where a message can<br>be left: |               | ] G        |
|                     | Mailing address where<br>you can reliably receive<br>mail                      |               | ] G        |
|                     | If Physical Location is<br>preferred contact<br>method, indicate<br>location:  |               | ] G        |
|                     | Alternative Contact #1<br>Name                                                 |               | ] G        |
|                     | Alternative Contact #1<br>Relationship                                         |               | ] <b>G</b> |
|                     | Alternative Contact #1<br>Email                                                |               | ] <b>G</b> |
|                     | Alternative Contact #1<br>Phone                                                |               | G          |
|                     |                                                                                |               |            |

- 6. Update ESG assessment measures (optional)
- 7. Update Case Managers Tab
  - Add end date for any CMs who are no longer working with client
  - Add new CMs associated with client if known

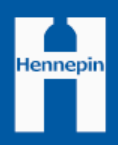

# Reporting

### Provider or SAP Reports

- By-name list
  - CM and CES status
- Core Report
  - Who is being served
  - Outcomes
- Contact and Engagement Report
  - How long since last contact
  - Clients who are engaged

- Client Coordinated Entry Status
  - Who is on or off CES Priority list
  - Referral status
- 222 Agency Check Report
  - Will show errors for clients who are not on the CES Priority List

# For questions about using HMIS, contact

#### Institute for Community Alliances

- General HMIS
   questions
- <u>www.hmismn.org</u>
- <u>mnhmis@icallianc</u>
   <u>es.org</u>

### Hennepin County

- Street to Housing workflow specific questions
- <u>Teresa.Howard@H</u> <u>ennepin.us</u>
- Erin.Wixsten@hen nepin.us

#### CES Inbox

- CES Assessment or Process Questions (other than HMIS specific)
- <u>CES.Hennepin@</u>
   <u>hennepin.us</u>

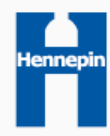